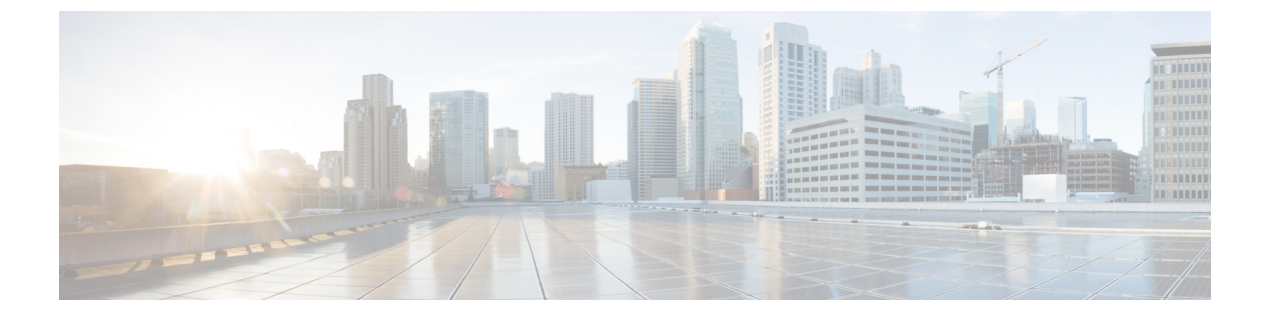

## **Troubleshooting**

• Update the SSO Certificate for the Cisco Jabber Domain, page 1

## Update the SSO Certificate for the Cisco Jabber Domain

This procedure applies to cloud or hybrid deployments. Use this procedure to upload an updated single sign-on (SSO) certificate for your Cisco Jabber domain.

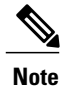

Only certificates with 1024, 2048, or 4096 encryption bits and RC4-MD5 algorithms are supported.

## **Before You Begin**

The certificate must be in a .CER or .CRT file format.

## Procedure

- Step 1 Log in to the WebEx Org Admin tool at https://www.webex.com/go/connectadmin.
- **Step 2** After loading the Administration tool, click the **Configuration** tab.
- **Step 3** In the left navigation bar, click on Security Settings.
- **Step 4** Click the link for **Organization Certificate Management**. Previously imported X.509 certificates are displayed.
- **Step 5** In the Alias field, enter your company's Cisco WebEx Organization.
- **Step 6** Click **Browse** to navigate to the X.509 certificate. The certificate must be in a .CER or .CRT file format.
- Step 7 Click Import to import the certificate. If the certificate is not according to the format specified for an X.509 certificate, an error is displayed.
- Step 8 Click Close twice to return to the SSO Related Options screen.
- Step 9 Click Save to save your Federated Web single sign-on configuration details.

٦